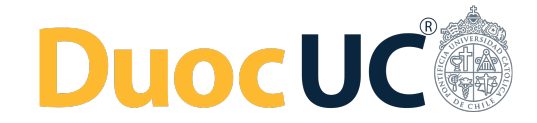

## Recuperación de usuario y contraseña Alumnos nuevos y de continuidad

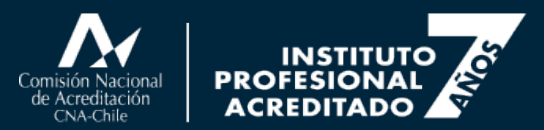

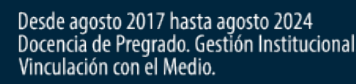

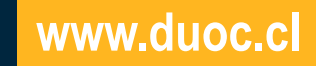

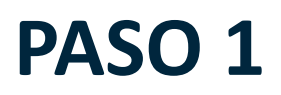

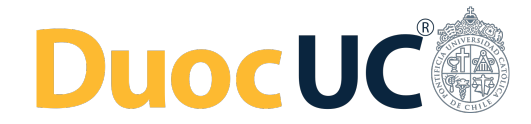

Ingresa al Portal Vivo Duoc <u>http://experienciavivo.duoc.cl</u>. Si necesitas recuperar contraseña, pincha en "Recuperar contraseña" (el enlace ubicado abajo en la pantalla).

| $\leftarrow \rightarrow$ | G | ssoprd.duoc.cl/auth/realms/WEB_APPS_PRD/protocol/openid-connect/auth?client_id=411f013c&nonce=d5613bf479c6bda7d2f28950249e1bd7&redirect_uri=https% | <u>ل</u> | 2 |
|--------------------------|---|----------------------------------------------------------------------------------------------------|----------|---|
|                          |   |                                                                                                    |          |   |
|                          |   |                                                                                                    |          |   |
|                          |   |                                                                                                    |          |   |
|                          |   |                                                                                                    |          |   |
|                          |   | VIVODUOC                                                                                                    |          |   |
|                          |   |                                                                                                    |          |   |
|                          |   | Acceso a la experiencia Duoc UC                                                                                                    |          |   |
|                          |   | Usuario                                                                                                    |          |   |
|                          |   |                                                                                                    |          |   |
|                          |   | Password                                                                                                    |          |   |
|                          |   | ingresar                                                                                                    |          |   |
|                          |   | Becuperar contraseña                                                                                                    |          |   |

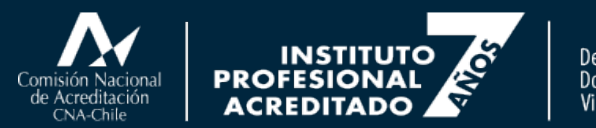

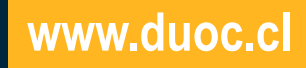

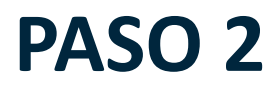

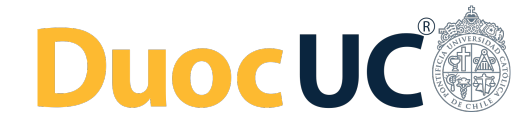

Ingresa tu usuario o correo personal (el mismo que ingresaste cuando realizaste tu postulación en matricula online)

| $\leftarrow$ $\rightarrow$ C $\bullet$ ssoprd.duoc.cl/auth/realms/WEB_APPS_PRD/login | n-actions/reset-credentials?client_id=411f013c&tab_id=y-YTw-NK6Uw# |
|--------------------------------------------------------------------------------------|--------------------------------------------------------------------|
|                                                                                      |                                                                    |
|                                                                                      |                                                                    |
|                                                                                      |                                                                    |
|                                                                                      |                                                                    |
|                                                                                      |                                                                    |
|                                                                                      |                                                                    |
|                                                                                      |                                                                    |
|                                                                                      |                                                                    |
|                                                                                      |                                                                    |
|                                                                                      | ¿Olvidó su contraseña?                                             |
|                                                                                      | Ingrese su nombre de usuario o email y te indicaremos cómo         |
|                                                                                      | crear una nueva contraseña.                                        |
|                                                                                      |                                                                    |
|                                                                                      | se.reyes                                                           |
|                                                                                      |                                                                    |
|                                                                                      | Ingresar                                                           |
|                                                                                      |                                                                    |
|                                                                                      | « Volver al inicio sesión                                          |
|                                                                                      |                                                                    |

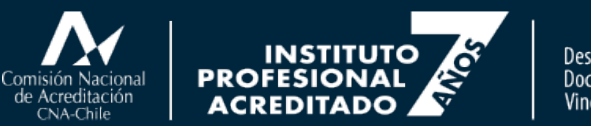

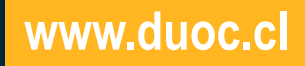

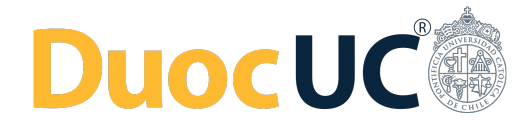

## PASO 3

Pincha en "Ingresar".

Se desplegará un mensaje que dice "En breve deberías recibir un mensaje con más instrucciones"

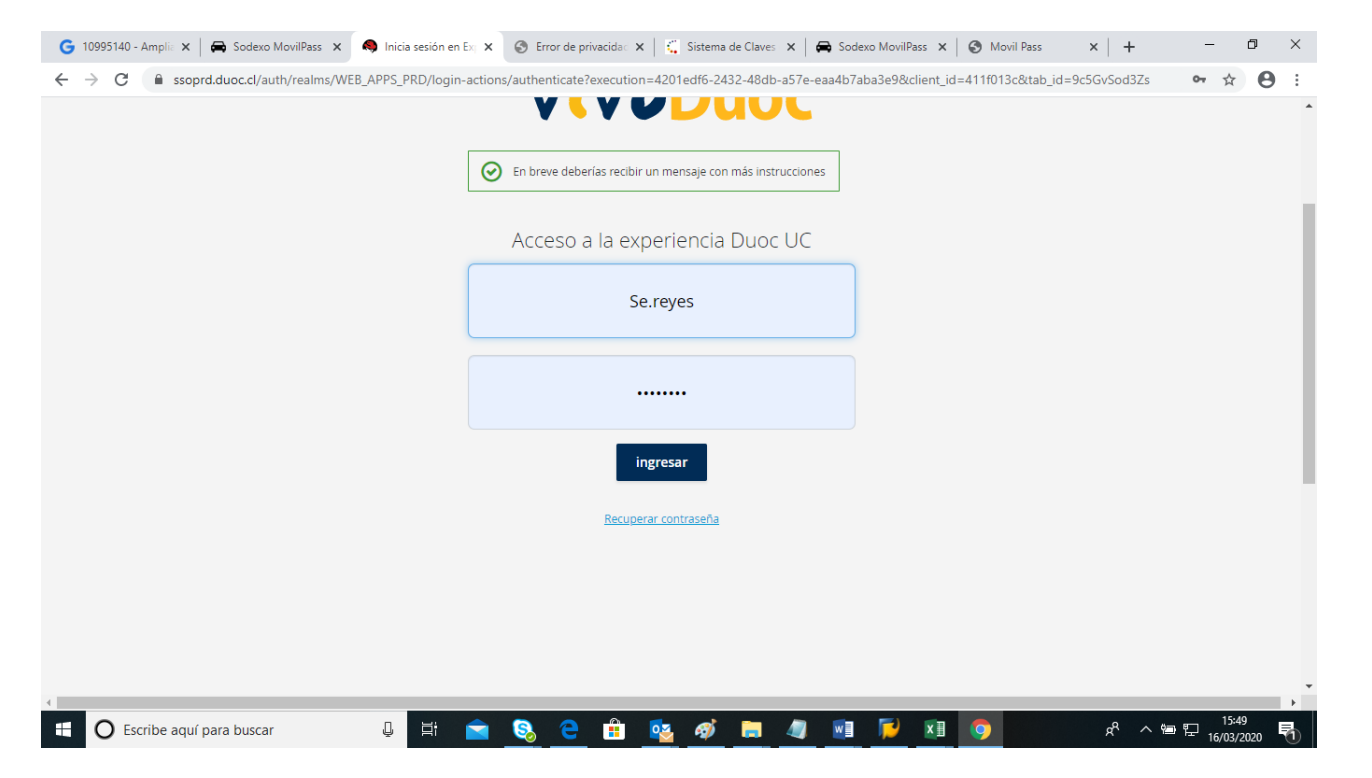

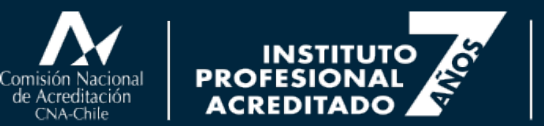

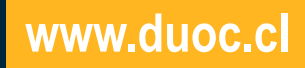

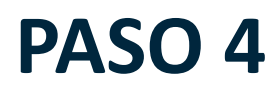

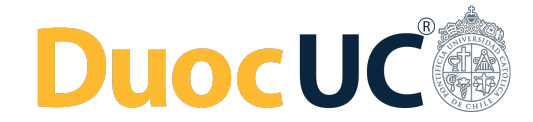

Te llegará un mensaje a tu correo personal, con un enlace (link) para ingresar.

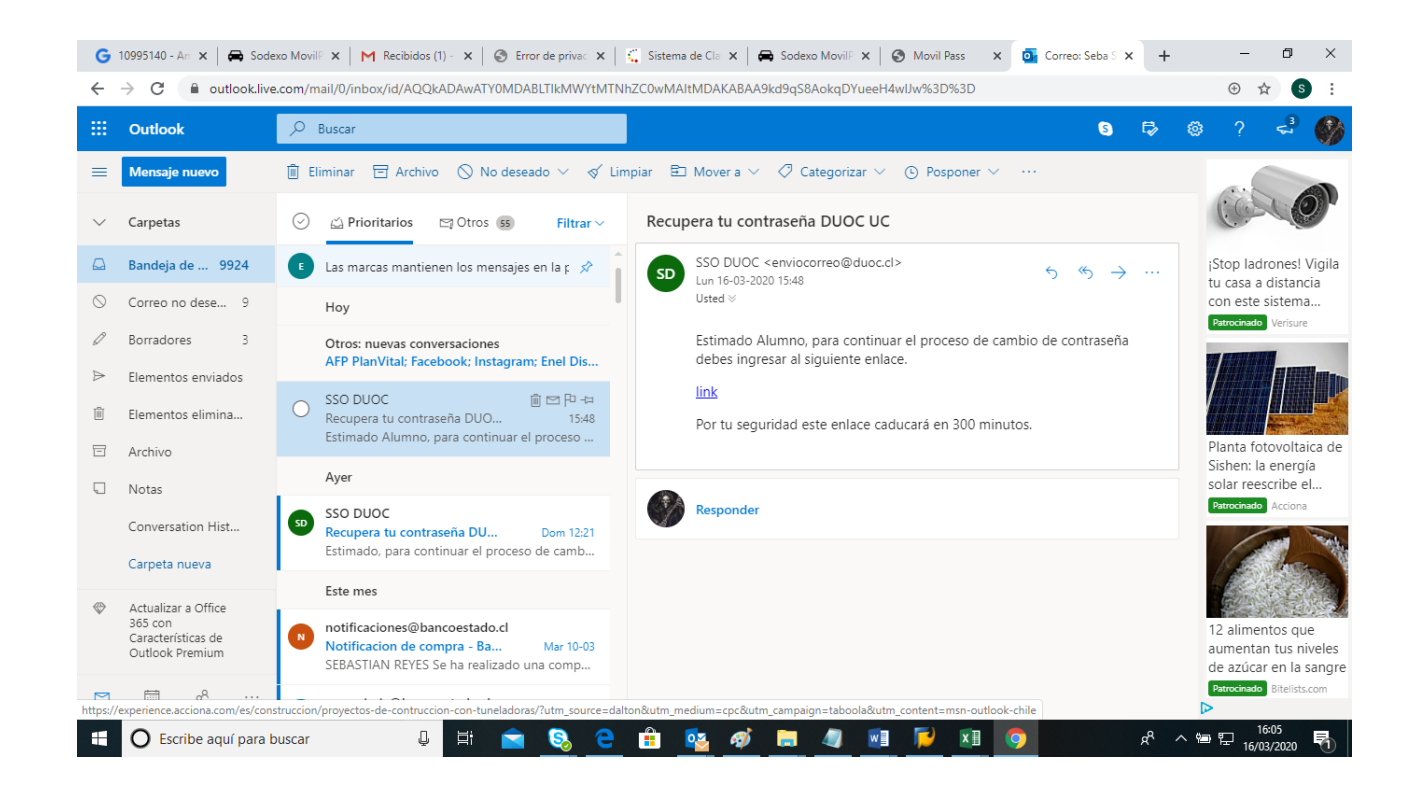

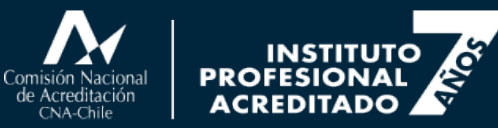

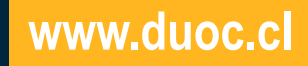

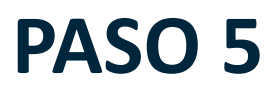

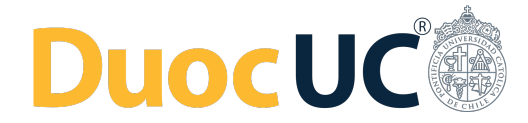

Una vez que ingresas al enlace (link), llegarás nuevamente a Vivo Duoc para cambiar tu contraseña.

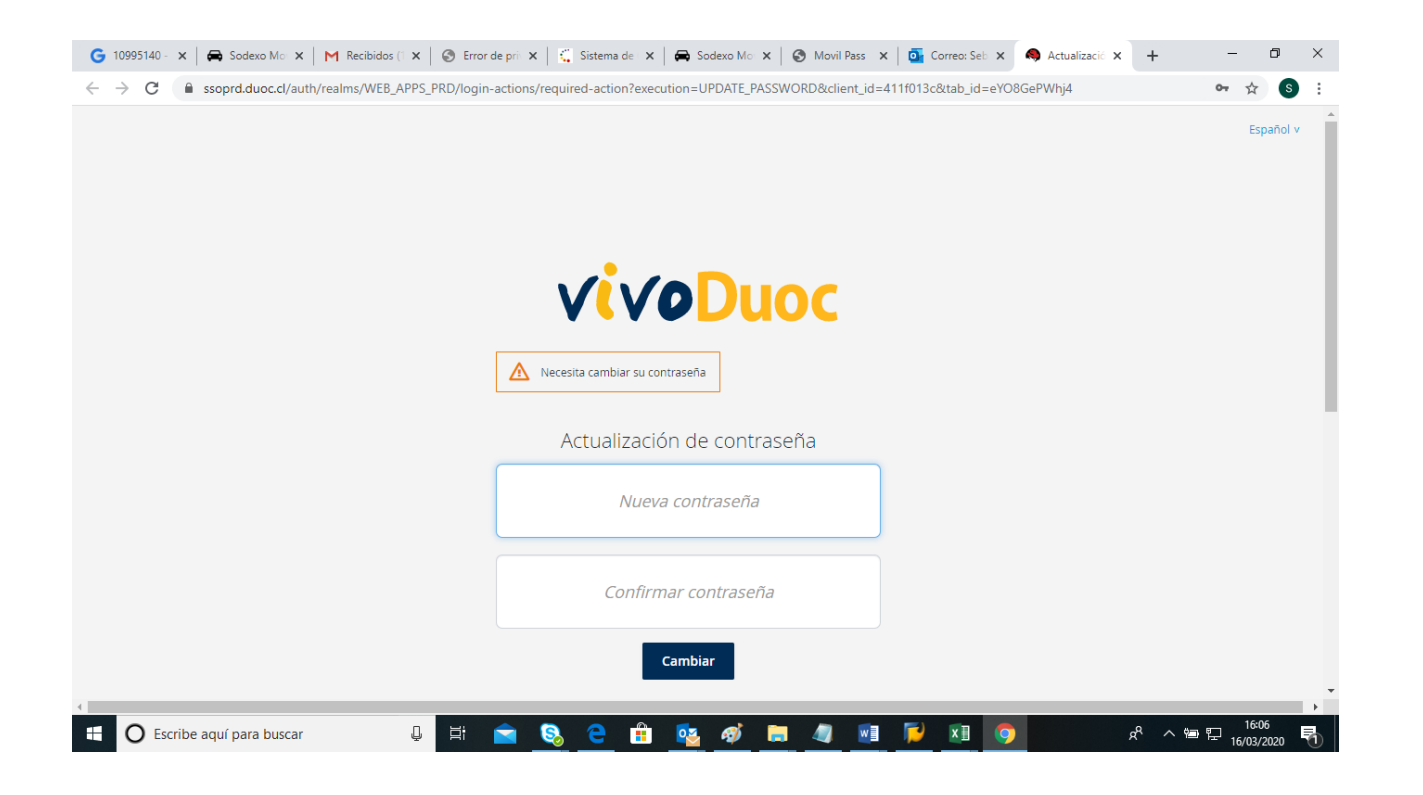

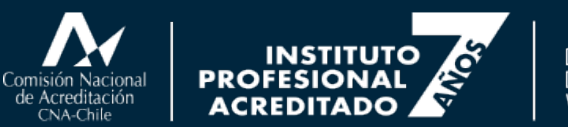

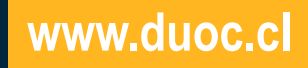